## [ HOW TO JOIN AN ONLINE SESSION. ]

- 1) Log in the Conference Website.
- 2) Click on the title of the session you wish to attend from the "Registered Sessions".
- 3) Click on the "Join the Meeting" button to participate in the session

Even if you are registered, you will not be able to participate in the session unless you are logged in.

## 1) Log in the Website

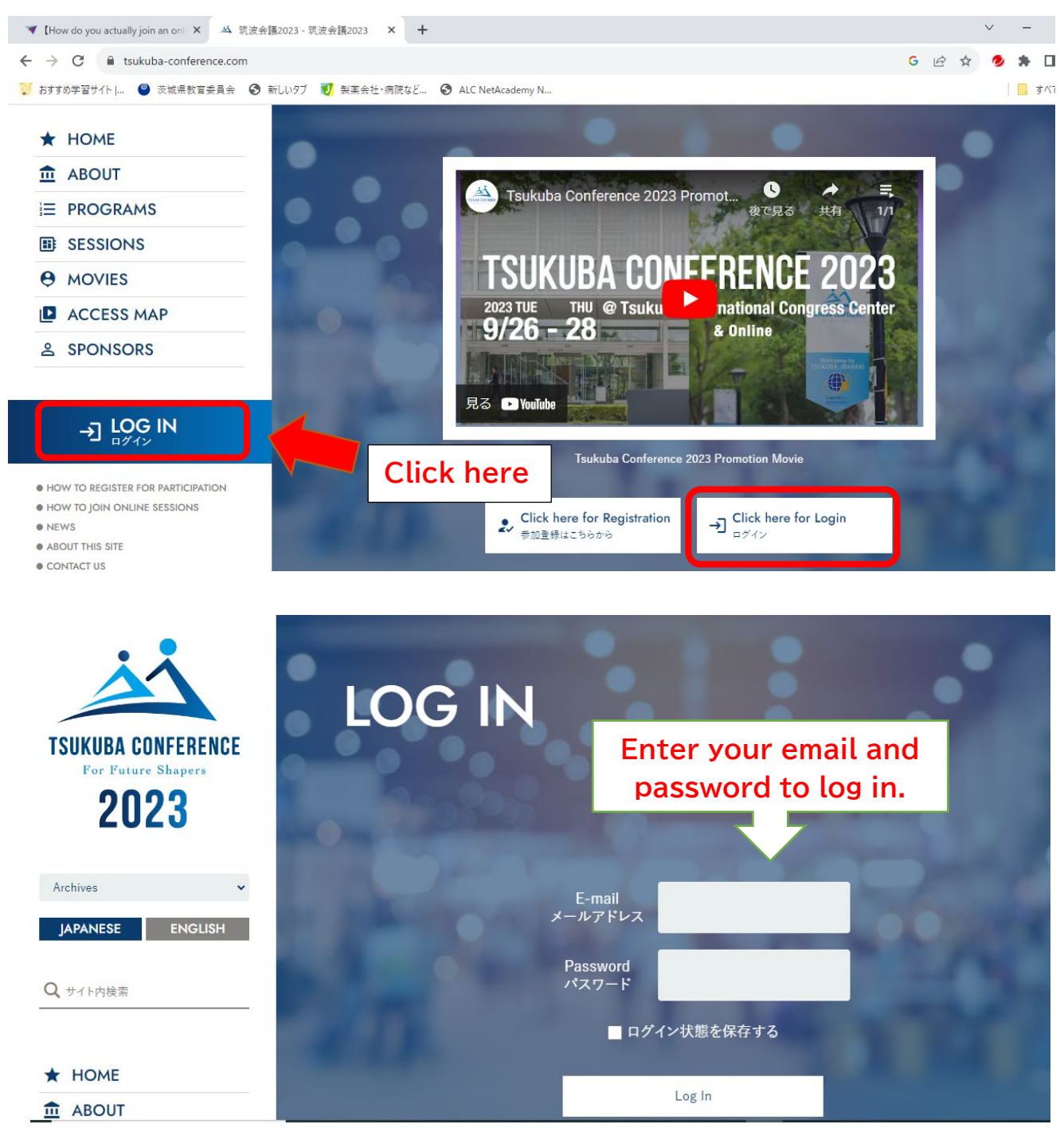

2) Click on the session you wish to attend from the "Registered Sessions"

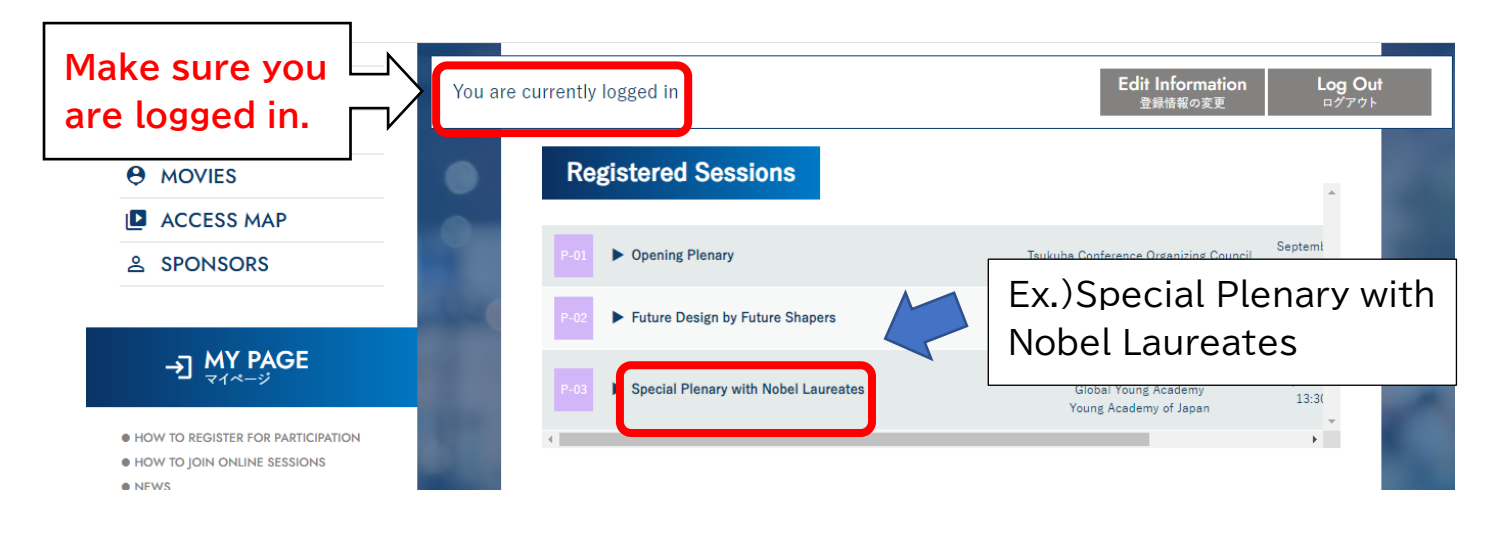

3) Click on the "Join the Meeting" button to participate in the session.

| LULU                   | You are currently logged in<br>登録情報の変更                                                                                                    | Log Out<br>ログアウト |
|------------------------|----------------------------------------------------------------------------------------------------|------------------|
| Archives               | 4 azzh<br>2 demendena e<br>2 demendena e<br>2 demendena e<br>2 demendena e<br>2 demendena e<br>2 demendena e<br>2 demendena e<br>2 demendena e<br>2 demendena e<br>2 demendena e<br>2 demendena e<br>2 demendena e<br>2 demendena e<br>2 demendena e<br>2 demendena e<br>2 demendena e<br>2 demendena e<br>3 demendena e<br>5 demendena e<br>5 demendena e |                  |
| Q TYPE AND PRESS ENTER | To Session Registrants                                                                                                    | Click here       |
| + HOME                 | Join the Meeting                                                                                                    |                  |
| â ABOUT                |                                                                                                    |                  |
|                        |                                                                                                    |                  |
|                        | News from Sessions                                                                                                    |                  |
|                        | There are no announcements from this session.                                                                                                    |                  |
| ACCESS MAP             | Materials for Consister Devictorete                                                                                                    |                  |
| 음 SPONSORS             |                                                                                                    |                  |

%The "Join the Meeting" button will not appear for sessions that you have not registered for.

%Please note that even if you are registered, the "Join the Meeting" button will not appear unless you log in the website.